# **Parents Registration Guide**

**Holcombe Talent Academy** 

# **Getting started**

You will be sent a registration link:

https://www.teamo.chat/club/register/holcombeta

The registration form is designed to be easy to complete on your phone or desktop computer:

## Once read:

- Please **Tick** the agreement to the terms and conditions
- Then click Register and Read the Privacy Policy.

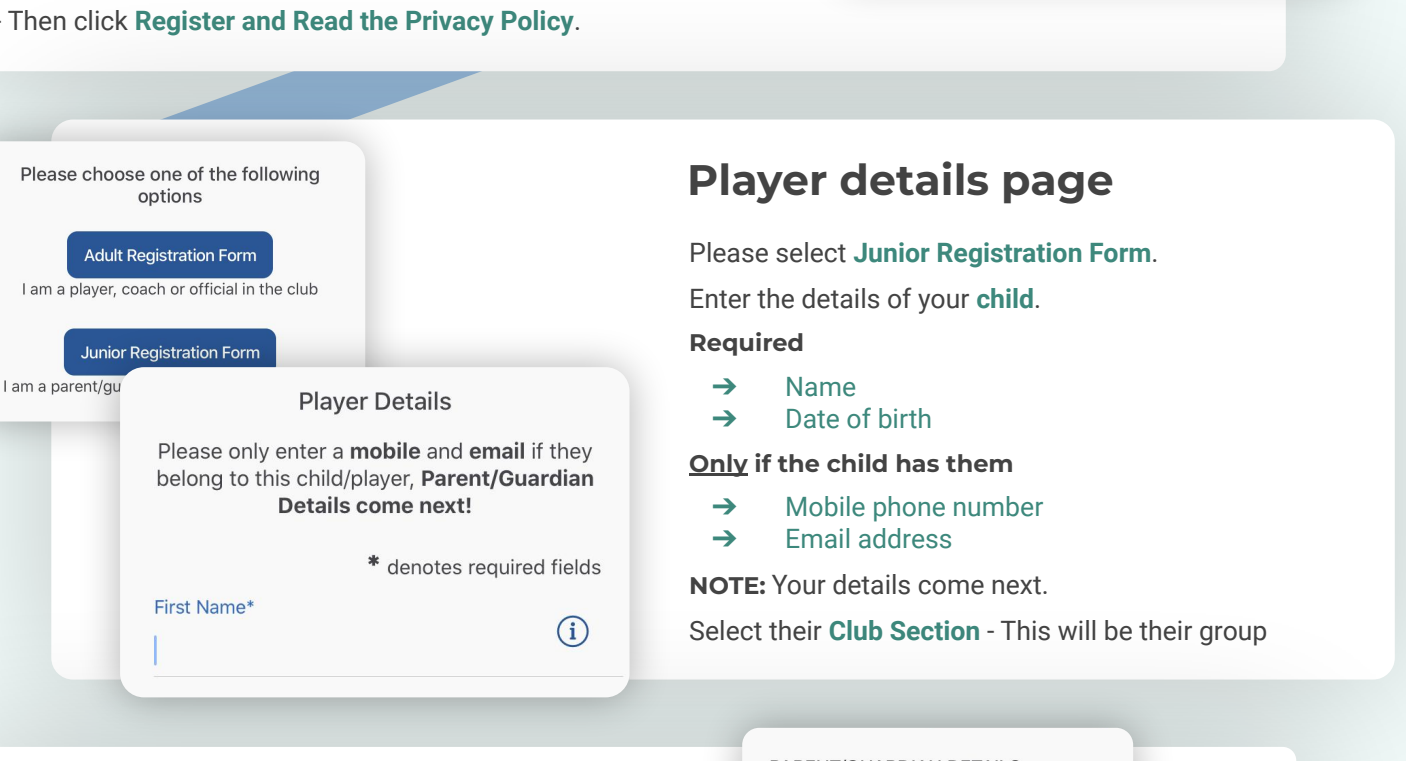

# Family member details page

Once you have added your child's Details, enter your Details Add your details and confirm your relationship to each player.

You might be sent a verification code to your mobile number

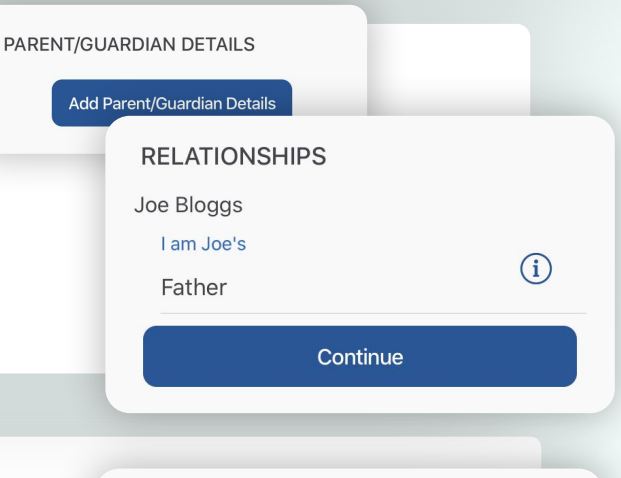

I have read and agree to

teamo's terms and conditions.

Register

## If you have more than one child...

You will then be given the option to Add Another Player/Child.

If you have more than 1 child playing at the club - repeat above steps.

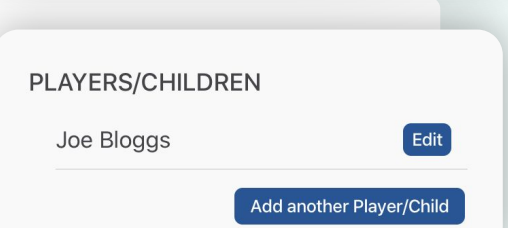

## HELP GUIDE - REGISTRATION

# continued...

# **Registration form**

You may be redirected to your club's Registration Form.

## The fields covered include:

- → Medical Information
- → Consent Member Information
- → Declarations

NOTE: You may not be required to complete this section.

Please work through the form, filling out the **relevant fields** and **answering all the questions**.

#### Declarations

Please answer these questions on behalf of Joe Bloggs (Age 16)

Declaration 1 - Code of Con Yes I/my child will abide by the code of conduct No

Child Consent - Tranpsorta I give permission to travel with

5 of 6

Medical Information & Consent

Yes

Please answer these questions on behalf of **Joe Bloggs** (Age 16)

Any Medical Conditions\* If none, please note N/A

**Emergency Contact Name\*** 

Emergency Contact Number\*

2 of 6

**Club Registration Complete** 

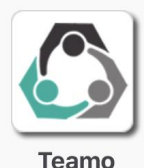

Stay Connected - Install the App Now.

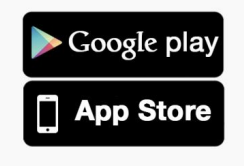

## **Registration complete!**

Now to access Teamo...

#### Mobile

- → Head to your App/Play Store and search for 'teamo'.
- → Simply download the app and enter your phone number to login.

#### Web

- → Head to Teamo on Web at the following link -<u>https://web.teamo.chat/</u>
- → Scan your QR code via the app (Settings > Teamo Web/Desktop) or login using Social Network.

# **Frequently Asked Questions**

Will I be able to update/edit information after I have registered?

→ Yes, in your teamo app - go to My Profile > Edit Information.

### Will I be able to add another guardian/to the players profile?

→ Yes, in your teamo app - go to My Profile > Select Child's Account, select Add Guardian and complete Add Parent/Guardian process.

### I want to add my Child/Dependant's Phone/Email Address?

→ In your teamo app - head over to the Player Profile > Edit Information and Insert Players Details. They will then receive a verification code on their phone and be able to access their account. Next (>)